下修測驗

當年度測驗完畢且該科成績不合格,下修功能可提供教師了解學生學力程度,並非強制施測,故 不列入施測率計算。若教師評估需讓學生進行下修測驗,請於施測期程內,至科技化評量系統預約測 驗時間後,請學生再次登入學生評量系統選擇欲下修施測年級並按下「OK」,即可進入測驗。若需 下修至紙筆測驗卷範圍,請至科技化評量系統「紙筆測驗卷下載」中下載試卷。

至科技化評量系統「測驗結果報告」各科頁面,如有下修測驗,成績會顯示於「下修測驗結果」 欄;欲觀看診斷結果報告可點選測驗結果「觀看」鈕,會先列出應施測年級的診斷結果報告,往下滾 動捲軸,可觀看下修測驗的診斷結果報告。下修至紙筆測驗卷範圍,教師可至「紙筆測驗卷下載」中, 下載基本學習內容對照表以對應學生答題狀況,進一步判斷學生基本學習內容及能力指標之學習狀況。

學生評量系統操作說明:

| 步驟 | 說明                                                                                                    | 操作畫面                                                                                                    |  |  |  |  |
|----|----------------------------------------------------------------------------------------------------|----------------------------------------------------------------------------------------------------|--|--|--|--|
| 1  | 當年度測驗完畢且該<br>科成績不合格,若教<br>師評估需讓學生進行<br>下修測驗,請至科技<br>化評量系統預約測驗<br>時間後,請學生再次<br>登入學生評量系統,                                                                                                  | 登入測驗系統<br>數學測驗<br>201409篩選測驗登入<br>身分證統一編號:<br>區 為外帶學生或其他就說如身分證驗檢驗失敗<br>品證出題明评:預設接圖序出題                                                                                                    |  |  |  |  |
| 2  | 即可選探下「OK」,即<br>電探下「OK」,即<br>可選探下「OK」,即<br>可選接下「OK」,即<br>可選接下「OK」,即<br>可選接下「OK」,即<br>錯載之違。<br>一<br>一<br>一<br>一<br>一<br>一<br>一<br>一<br>一<br>一<br>一<br>一<br>一<br>一<br>一<br>一<br>一<br>一<br>一 | 健康       難時         登入測驗系統       數學測驗         數學測驗       X         同學,您已經完成本交測驗了!       但是您的測驗結果顯示為不合格,如需下修施測年級         請務必舉手通知老師,確認是否繼續施測低年級試卷         諸點還欲下修施測之按鈕         施測3年級       施測4年級         施測5年級       施測6年級         愈測7年級       8年級已施測透                                                                                                    |  |  |  |  |
| 3  | 測驗完畢後,可觀看<br>下修測驗診斷結果報<br>告。<br>步驟(1):<br>進入各別科目,點選<br>有進行下修測驗的學<br>生之診斷結果「觀看」<br>鈕。                                                                                                    | 三科       图语文       數學       英语       施测後回鏡訊息       學習数材       意見回顧         ···       ···       ···       ···       ···       ···       ···       ···       ···       ···       ···       ···       ···       ···       ···       ···       ···       ···       ···       ···       ···       ···       ···       ···       ···       ···       ···       ···       ···       ···       ···       ···       ···       ···       ···       ···       ···       ···       ···       ···       ···       ···       ···       ···       ···       ···       ···       ···       ···       ···       ···       ···       ···       ···       ···       ···       ···       ···       ···       ···       ···       ···       ···       ···       ···       ···       ···       ···       ···       ···       ···       ···       ···       ···       ···       ···       ···       ···       ···       ···       ···       ···       ···       ···       ···       ···       ···       ···       ···       ···       ···       ···       ···       ···       ···       ···       ···       ···       < |  |  |  |  |

| 步驟 | 說明                                                                                                    | 操作畫面                                                                                                    |                                                                |          |                                                                |                                                                                                    |  |
|----|----------------------------------------------------------------------------------------------------|----------------------------------------------------------------------------------------------------|----------------------------------------------------------------|----------|----------------------------------------------------------------|----------------------------------------------------------------------------------------------------|--|
|    |                                                                                                    | 補救教學評量系統 - 診斷結果報告                                                                                                    |                                                                |          |                                                                |                                                                                                    |  |
| 4  | 步驟(2):<br>離(2):<br>動職(2):<br>動職<br>動調驗<br>動調驗<br>動調結<br>大了了<br>解<br>生<br>、<br>動<br>動<br>動<br>動<br>動<br>動<br>動<br>動<br>動<br>動<br>動<br>動<br>動 | 【基本資料】<br>學校名稱:<br>身分謹號:<br>學生姓名:                                                                                        |                                                                |          | 評量成績<br>(答對題數)                                                 | 20<br>(5)                                                                                                    |  |
|    |                                                                                                    | "<br>京<br>玩<br>現<br>現                                                                                                    | 北讀年級:6<br>15級名稱:4<br>川驗日期:201605<br><u>川驗科目:國</u> 語文<br>川驗年級:6 |          | 是否通過                                                           | 不合格                                                                                                    |  |
|    |                                                                                                    | 序號                                                                                                    | 基本學習內容                                                         | 檢測<br>狀況 | 能力指標                                                           | 施测後回饋訊息                                                                                                    |  |
|    |                                                                                                    | 1                                                                                                    | 句子_書寫                                                          | x        | 5-3-1能掌握文章要點,並熟習字詞<br>句型。<br>6-3-1能正確流暢的遺詞造句、安排<br>段落、組織成篇。    | $\begin{array}{c} 1 \\ 12 \cdot 13 \cdot 1 \\ 4 \cdot 15 \cdot 16 \cdot 17 \end{array}$                                                                                   |  |
|    |                                                                                                    | 2                                                                                                    | 句子_閱讀                                                          |          | 5-3-5能運用不同的閱讀策略,增進<br>閱讀的能力。                                   | $ \begin{array}{c} \underline{9 \cdot 10 \cdot 20 \cdot 11} \\ \underline{9 \cdot 21 \cdot 22 \cdot 23} \\ \underline{24 \cdot 18 \cdot 1} \\ \underline{9} \end{array} $ |  |
|    |                                                                                                    | 3                                                                                                    | 字詞_應用                                                          |          | 5-3-7能配合語言情境開讀,並瞭顧不同語言情境中字詞的正確使用。<br>5-3-1能掌握文章要點,並熟習字語<br>句型。 | <sup>₽</sup><br><u>5 \ 6 \ 7 \ 8</u>                                                                                                    |  |
|    |                                                                                                    | 4                                                                                                    | 字词_認念                                                          | Δ        | 4-3-1能認識常用國字2,200-2,700<br>字。                                  | 1 • 2 • 3 • 4                                                                                                    |  |
|    |                                                                                                    | 5                                                                                                    | 篇章_閱讀                                                          | x        | 5-3-5能運用不同的閱讀策略,增進<br>閱讀的能力。                                   | <u>25</u>                                                                                                    |  |
|    |                                                                                                    | 說明:○表示該能力精熟;△表示具基礎能力;X表示該能力符加強<br>2016年05月國語文施測後回續訊息 建結<br>補放教學-國語文教材 建結<br>補放教學-數學教材 建結<br>補放教學-英語教材 建結<br>補放教學·英語教材 建結 |                                                                |          |                                                                |                                                                                                    |  |
|    |                                                                                                    | Ľ                                                                                                    | 基本資料】                                                          |          |                                                                |                                                                                                    |  |
|    |                                                                                                    | মান<br>মান                                                                                                    | 差校名稱:<br>▶分證號:<br>差生姓名:                                        |          | 評量成績<br>(答對題數)                                                 | >=60<br>(17)                                                                                                    |  |
|    |                                                                                                    | 京                                                                                                    | 光讀年級:6<br>E級名稱:4<br>則驗日期:201605<br>則驗科目:國語文                    |          | 是否通過                                                           | 合格                                                                                                    |  |
|    |                                                                                                    | 浿                                                                                                    | 則驗年級:5(下修測驗年級)                                                 |          |                                                                |                                                                                                    |  |
|    |                                                                                                    | 序號                                                                                                    | 基本學習內容                                                         | 檢測<br>狀況 | 能力指標                                                           | 施测後<br>回饋訊息                                                                                                    |  |
|    |                                                                                                    | 1                                                                                                    | 句子_書寫                                                          | 0        | 5-3-1能掌握文章要點,並熟習字<br>詞句型。<br>6-3-1能正確流暢的遺詞造句、安<br>排段落、組織成篇。    | <u>15 · 16 · 17 · 18</u>                                                                                                    |  |

| 步驟 | 說明                                                                                                    | 操作畫面                                                                                                    |  |  |  |  |
|----|----------------------------------------------------------------------------------------------------|----------------------------------------------------------------------------------------------------|--|--|--|--|
| 5  | 下修至紙筆測驗卷範<br>圍者,教師可至「紙                                                                                                    |                                                                                                    |  |  |  |  |
|    | 筆測驗卷下載」中,<br>下載基本學習內容對                                                                                                    | <ul> <li>◆ 201409基本學習內容對照表</li> </ul>                                                                                                    |  |  |  |  |
|    | <ul> <li>戰盃本半百八谷到</li> <li>照表以對應學生答題</li> <li>狀況,判斷學生各基</li> <li>本學習內容及能力指</li> <li>標之學習狀況。</li> <li>※其作答結果不需登</li> <li>錄科技化評量系統。</li> </ul> | No.         基本學習內容對照           1         201409篩選測驗二年級國語文紙筆測驗-對照表(PDF)           2         201409篩選測驗三年級國語文紙筆測驗-對照表(PDF)           3         201409篩選測驗三年級數學紙筆測驗-對照表(PDF)           4         201409篩選測驗三年級數學紙筆測驗-對照表(PDF)                                                                                                    |  |  |  |  |
| 6  | 可至「測驗結果報告」<br>中下載「施測後回饋<br>訊息」,以利施行補<br>救教學。                                                                                                 | 201409)測驗結果報告         三科 國語文 數學 英語 施測後回饋訊息 意見回饋         201409-國語文2年級試題-施測後回饋訊息 連結         201409-國語文3年級試題-施測後回饋訊息 連結         201409-國語文4年級試題-施測後回饋訊息 連結         201409-國語文5年級試題-施測後回饋訊息 連結         201409-國語文5年級試題-施測後回饋訊息 連結         201409-國語文5年級試題-施測後回饋訊息 連結         201409-國語文5年級試題-施測後回饋訊息 連結         201409-國語文7年級試題-施測後回饋訊息 連結         201409-國語文8年級試題-施測後回饋訊息 連結         201409-國語文9年級試題-施測後回饋訊息 連結         201409-國語文9年級試題-施測後回饋訊息 連結 |  |  |  |  |